## 江苏药品和医用耗材招采管理系统

信用记分管理(企业端) 用户使用手册

江苏省医疗保障局

2023年7月

| 目录        |   |
|-----------|---|
| 一、用户手册说明  | 1 |
| 二、菜单功能介绍  | 1 |
| (一)负面行为查询 | 2 |
| 1. 功能介绍   | 2 |
| 2. 功能操作   |   |
| (二)记分查询   | 4 |
| (三) 处置查询  | 5 |

## 一、用户手册说明

本用户手册主要介绍在信用记分管理模块企业端的相关功能。

系统名称:药品和医用耗材招采管理系统

模块名称:综合监管模块--信用记分管理

## 二、菜单功能介绍

信用记分管理模块主要功能为企业查询已记录的负面行为、 已公布的信用记分、已执行的处置措施和相关信息,提交负面行 为异议申请、修复申请,查询异议、修复处理结果。具体操作如 下。

登录药品和医用耗材招采管理系统后进入首页,点击"综合 监管",进入综合监管模块,点击"信用记分管理",即可进行 相关功能操作,如下图。

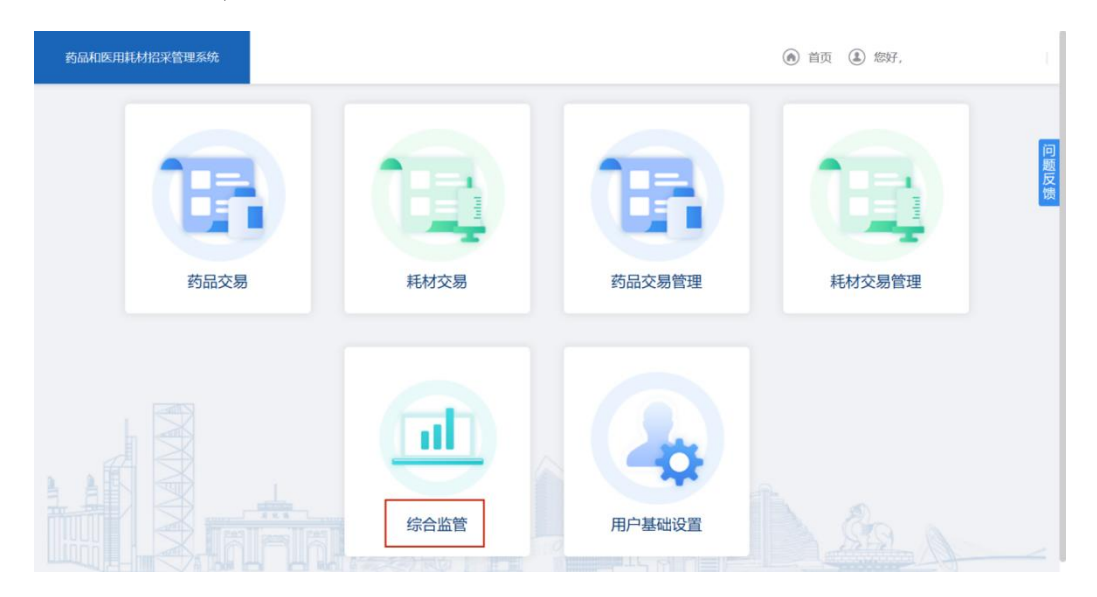

(一)负面行为查询

1.功能介绍

"负面行为查询"主要功能为查询已记录的负面行为详情, 提交负面行为异议申请、修复申请,查询异议、修复处理结果。

点击"信用记分管理--负面行为查询"进入菜单功能页面(若本期有新增负面行为,请先阅读告知书,点击"确认",即可进入页面)。如下图。

| 药品和医用耗材招采管理系统                                                                   |                           | (e) i                                                                                 | 道页 🌡 微好, 💶 🔳 🔳 📕                                           |  |  |  |  |
|---------------------------------------------------------------------------------|---------------------------|---------------------------------------------------------------------------------------|------------------------------------------------------------|--|--|--|--|
| 信用记分管理 ~<br>采然问题反馈及建议                                                           | ● 首页 ④ 数件                 |                                                                                       |                                                            |  |  |  |  |
|                                                                                 |                           |                                                                                       |                                                            |  |  |  |  |
| <ul> <li>药品和医用耗材招采管理系统</li> <li>信用记分管理</li> <li>负面行为查询</li> <li>记分查询</li> </ul> | 【 <b>负面行为查询</b><br>负面行为ID | <ul> <li>              能         </li> <li>                   修复状态 请选择 &gt;</li></ul> | <ul> <li>(1) (1) (1) (1) (1) (1) (1) (1) (1) (1)</li></ul> |  |  |  |  |
| 处置措施查询                                                                          | 4条负面清单行为未读                |                                                                                       | 已读    导出                                                   |  |  |  |  |
| 米则问题又读及建议                                                                       | 序号 负面行为ID                 | 是否已读 负面清单行为                                                                           | 操作                                                         |  |  |  |  |
|                                                                                 | 1 167567999635782         | 否 提供虚假证明资料,或采取其                                                                       | 他方式弄良 详情 申请修复 申请异议                                         |  |  |  |  |
| e<br>f                                                                          | 2 167568304648924         | 否提供虚假证明资料,或采取其他方式弄虚                                                                   | 作假,申请挂网或激网。 申请修复 申请异议                                      |  |  |  |  |
|                                                                                 | 3 167569193704216         | 否 提供虚假证明资料,或采取其                                                                       | 他方式弄麼 详備 申请修复 申请异议                                         |  |  |  |  |
|                                                                                 | 共4条 显示1-4条                |                                                                                       | < 1 > 10条页 > 前往 1 页                                        |  |  |  |  |

列表展示企业已被记录的负面行为信息,包括负面行为 ID (每一条负面行为的唯一标识码)、是否已读(点击"详情"查 看具体内容)、负面清单行为(对应的《江苏省医疗保障局关于 开展药品(医用耗材)阳光采购信用记分管理工作的通知(试行)》 负面清单类别)、异议/修复状态、信用记分(每一条负面行为 实际记分)等信息。

列表上方红字内容为提醒企业当前未读信息条数,查询栏可 以根据 ID、异议/修复状态、时间等维度筛选所需内容。

2.功能操作

(1)申请异议:点击操作列"申请异议",按要求完成相关资料上传后点击"提交"即可。如下图。异议期满,通过此界面查看处理结果。

| 药品和医用耗材招采管理系统 |        |                         | (            | 首页 (1) 您好   |  |  |
|---------------|--------|-------------------------|--------------|-------------|--|--|
| 信用记分管理 ^      |        |                         |              |             |  |  |
| 负面行为查询        | 异议信息   |                         |              |             |  |  |
| 记分查询          | 异议理由   | ○ 非负面行为主体 ○ 不存在负面行为     | ① 负面行为已修复    | ○ 其他        |  |  |
| 处置措施查询        |        | 点击上传                    |              |             |  |  |
|               | 异议说明   | 请上传pdf/jpeg/png/jpg类型文件 |              |             |  |  |
|               |        | 【提示:上传材料请企业加盖鲜章】        |              |             |  |  |
|               |        | 点击上传                    |              |             |  |  |
|               | 其他证明材料 | 请上传pdf/jpeg/png/jpg类型文件 |              |             |  |  |
|               |        | 【提示:上传材料请企业加盖鲜章】        |              |             |  |  |
|               | 身份证明材料 | 点击上传 模板下载               |              |             |  |  |
|               |        | 请上传pdf/jpeg/png/jpg类型文件 |              |             |  |  |
|               | 联系人    | 请输入联系人                  | 被授权人联系<br>方式 | 请输入被授权人联系方式 |  |  |
|               | 备注     | 请输入备注                   |              |             |  |  |
|               |        |                         |              | 返回保存提交      |  |  |

(2)申请修复:点击操作列"申请修复",进入填写页面,流程同"申请异议"。

(二)记分查询

点击"信用记分管理--记分查询"进入菜单功能页面,该页 面展示企业已公布信用记分的相关信息。如下图。点击"详情" 可查看相应季度公布记分涉及的负面行为。

| 药品和医用耗材招采管理系统             |            |                                    |                |             |                 | (     | 首页 ③ 您好                                                            |                         |       |
|---------------------------|------------|------------------------------------|----------------|-------------|-----------------|-------|--------------------------------------------------------------------|-------------------------|-------|
| 信用记分管理 <b>个</b><br>负面行为查询 | 【记分        | 查询                                 |                |             |                 |       |                                                                    |                         |       |
| 记分查询                      |            |                                    |                |             |                 |       |                                                                    |                         | 导出    |
| 处置措施查询                    | 序号         | 年份                                 | 季度             | 上期分数        | 当期分数            | 累计分数  | 公布时间                                                               | 操作                      |       |
|                           | 1          | 2023                               | ■度             |             | 80              | 80    | 2023-0                                                             | 详情                      |       |
|                           | 共1家<br>【记分 | 。显示 1 - 1 条<br><b>详情</b><br>负面行为ID | 输入负            | 负面清单回       | <b>)</b> 清选择负 ~ | 修复    | <ul> <li>1 &gt;</li> <li>6 首页 ④ 您</li> <li>次态 请选择状 &gt;</li> </ul> | 10%%页 → 前<br>好, ■ ■ ■ ■ | 往 1 页 |
| 处置措施查询                    |            |                                    |                |             |                 |       |                                                                    |                         |       |
| 采购问题反馈及建议                 | 年份         | :2023,季度:第二季度                      | 【,上期分数: 当期     | 目分数 📕 📕 累计分 | 分数              |       |                                                                    |                         |       |
|                           | 序号         | ß                                  | 面清单行为          |             | 记分标准            | 负面行为持 | 苗述                                                                 | 记分开始时间                  | 记     |
|                           | 1          | 習供虛假证明资料                           | 4, 或采取其他方      | 〕式弄虚        | 50              |       |                                                                    | 2023-07                 | 20    |
|                           | 2          | <b>}供虚假证明资料</b>                    | 4,或采取其他方       | 〕式弄虚        | 50              |       |                                                                    | 2023-07                 | 20    |
|                           | 3          | 2供虚假证明资料                           | 1,或采取其他方       | ī式弄虚        | 50              |       |                                                                    | 2023-07-0               | 20    |
|                           | 4          | L D VOIR IN X NIT 194 202 4        | , ≫utr4Kttll). | J.∞G7T/0£   | 00              |       |                                                                    | 202010170               | 20    |

(三) 处置措施查询

点击"信用记分管理--处置措施查询"进入菜单功能页面, 该页面展示本企业已执行处置措施的相关信息。如下图。

| 药品和医用耗材招采管理系统 |         |      |          | <ul> <li>首页 ⑧ 您好,</li> </ul> |           |       |
|---------------|---------|------|----------|------------------------------|-----------|-------|
| 信用记分管理 ^      | ●处置措施查询 | 旬    |          |                              |           |       |
| 负面行为查询        |         |      |          |                              |           |       |
| 记分查询          |         |      |          |                              |           | 导出    |
| <b>处置措施查询</b> | 年份      | 季度   | 处置措施记分范围 | 处置措施                         | 处置期限(月)   | 抵扣天   |
| 米购问题欠馈及建议     |         | 第二季度 | [100,+∞) | 对生产企业,延迟新增药品和医用耗材挂网          | 6         | 0     |
|               |         |      | [10,+∞)  | 书面提醒                         |           |       |
|               | 2023    |      | [30,+∞)  | 在省级医药集中采购平台标注信用记分            |           | -     |
|               |         |      | [70,+∞)  | 进行约谈                         |           |       |
|               |         |      | [50,+∞)  | 处置期内限制其参与江苏带量采购资格            |           |       |
|               | 共5条 显示1 | - 1条 |          | < 1 >                        | 10条页 > 前約 | 主 1 页 |